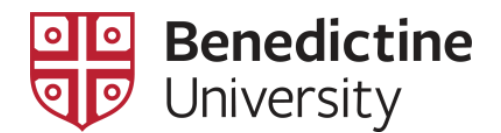

## **Class Search**

There are two ways to search for classes in MyBenU: **Class Search and Enroll** or **Class Search & Enroll (Classic)**. **Class Search & Enroll (Classic)** has the same search functionality used in previous versions of MyBenU. **Class Search and Enroll** provides a more dynamic and mobile friendly way to search for classes with more filtering options.

## **Class Search and Enroll**

1. After logging into MyBenu click on the Manage Classes tile.

| Mana | ge Classes |  |
|------|------------|--|
|      |            |  |
|      |            |  |
|      |            |  |

2. Click on **Class Search and Enroll**. \*Make sure you are searching in the appropriate semester\*

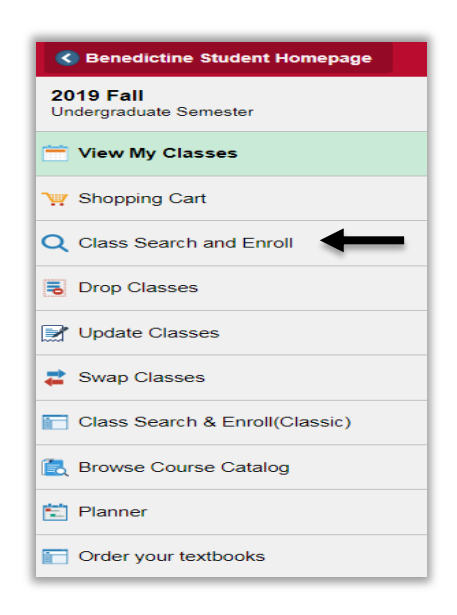

- 3. There are several ways to lookup classes from the next screen:
  - a. You can type in any information you would like to search by using the keyword search and hitting Enter.
  - b. Or click Additional ways to search
  - c. Or you can view courses you have favorited or recently viewed through the pulldown triangles

|   | Search For Classes 🧻                             |
|---|--------------------------------------------------|
| • | Enter keyword e.g. course, subject, class, topic |
|   | Additional ways to search                        |
|   | ▶ Favorites                                      |
|   |                                                  |

i. The **Additional ways to search** box will open in a separate box. From here, you can search by the subject and if you have it, you can enter in the course number. All available sections of the course will come up.

| Additional ways to search |
|---------------------------|
| Available Subjects        |
| Catalog Number            |
| contains value <b>•</b>   |
| Instructor Last Name      |
| contains word •           |
|                           |
| Search Cancel             |

4. Scroll through your results and find the class you would like to select. On the left hand menu you can apply filters to narrow down your results. Some often used filter options include: Open/Closed/Waitlist status, number of credits, Meeting Days, Start or End times, Campus, Subject, Career Level, Instruction Mode, and more!

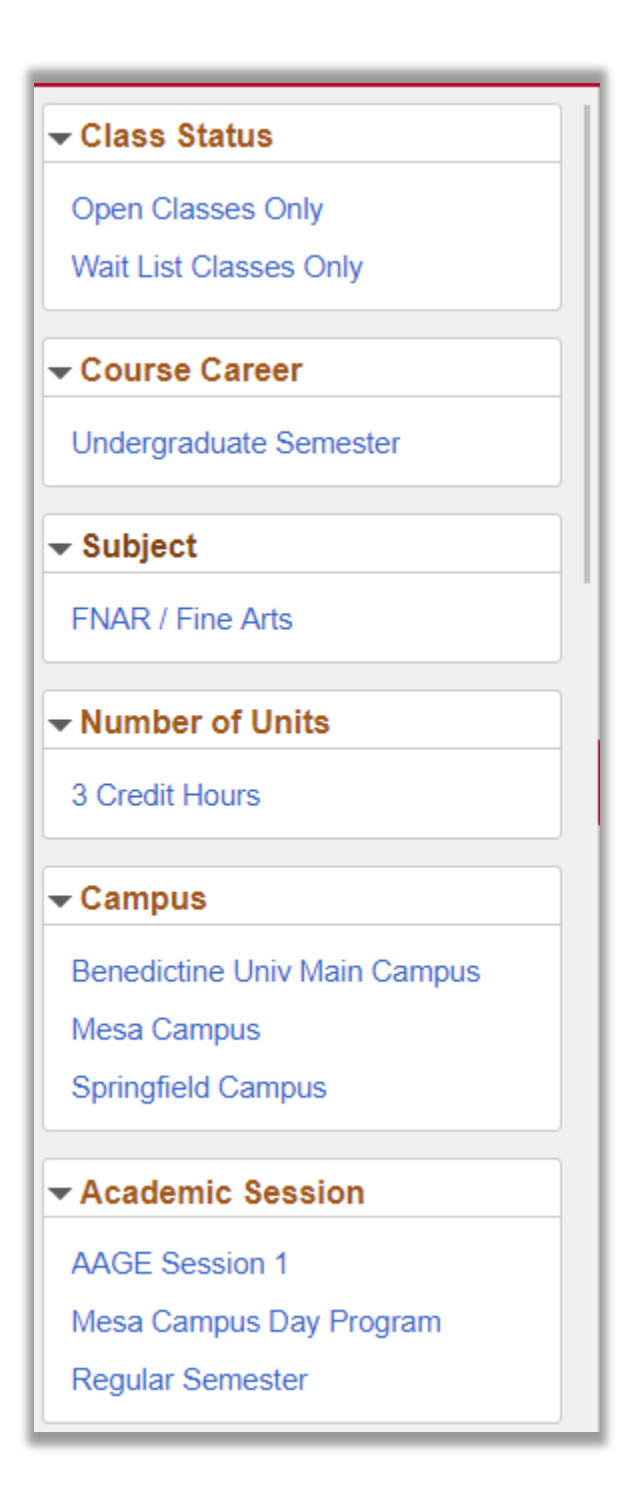

5. To remove filters click the "X" by the filter name list at the top of the search results

| Class Search                                | Class Search Results                                                     |
|---------------------------------------------|--------------------------------------------------------------------------|
| Benedictine Univ Main Campus<br>Mesa Campus | View Search Results<br>9 Courses with keyword: FNAR                      |
| Springfield Campus                          | Monday & Wednesday 🛞                                                     |
|                                             | <b>FNAR</b> 1100                                                         |
| AAGE Session 1                              | Art Appreciation                                                         |
| Mesa Campus Day Program                     | T Class Option Available                                                 |
| Regular Semester                            | <b>ENAR</b> 1101                                                         |
|                                             | Fundamentals of Design                                                   |
| ✓ Class Meeting Days                        | 1 Class Option Available                                                 |
| Monday & Wednesday                          | <b>FNAR</b> 1105                                                         |
| ✓ Class Start Times                         | Fundamentals of Design: Computer Application<br>1 Class Option Available |
| 6 AM to 12 PM                               | <b>ENAR</b> 2242                                                         |
| 12 PM to 4 PM                               | Printmaking: Silk-Screen                                                 |

6. Click the course you are interested in to see the different section options

|   | Class Search Results                           | â | Q | : |
|---|------------------------------------------------|---|---|---|
| , | View Search Results                            |   |   |   |
| 1 | 20 Courses with keyword: fnar                  |   |   |   |
|   | FNAR 1100                                      |   |   |   |
|   | Art Appreciation<br>12 Class Options Available |   |   | > |
|   |                                                |   |   |   |
|   | FNAR 1101                                      |   |   |   |
|   | Fundamentals of Design                         |   |   | > |
|   | 2 Class Options Available                      |   |   |   |
|   | FNAR 1105                                      |   |   |   |
|   | Fundamentals of Design: Computer Application   |   |   | > |
|   | 2 Class Options Available                      |   |   |   |
|   | <b>FNAR</b> 1120                               |   |   |   |
|   | Lettering & Layout - Foundational              |   |   | > |
| _ | 1 Class Option Available                       |   |   |   |

7. You can then review each section information and select one that is the best fit for you. You can also **Add to favorite courses** to easily find the courses later and view the detailed **Course Information**.

| FNAR           | 1100                                     |                                |          |                      |          |                                       |                   |                  |                              |              |
|----------------|------------------------------------------|--------------------------------|----------|----------------------|----------|---------------------------------------|-------------------|------------------|------------------------------|--------------|
| Art App<br>Add | reciation<br>to favorite c<br>rse Inform | ourses                         |          |                      |          |                                       |                   |                  |                              |              |
| Intro          | duction to the                           | e visual arts through lectures | , discus | sions and field trip | os.      |                                       |                   |                  |                              |              |
|                |                                          |                                |          | Units                | 3.00     |                                       |                   |                  |                              |              |
|                |                                          |                                |          | Grading              | Graded   |                                       |                   |                  |                              |              |
|                |                                          |                                |          | Components           | Lecture  |                                       |                   |                  |                              |              |
|                |                                          |                                |          | Course Career        | Undergra | duate Semester                        |                   |                  |                              |              |
| 👻 Clas         | s Selectio                               | n                              |          |                      |          |                                       |                   |                  |                              |              |
| Select a       | class optior                             | n 🚺                            |          |                      |          |                                       |                   |                  | Selected Filters             | 2 options    |
| Optio          | n Status                                 | Session                        | Class    | Meeting Dates        |          | Days and Times                        | Room              | Instructor       | Seats                        |              |
| 1              | Open                                     | Dynamic Dated Semester         |          | 08/26/2019 - 12      | /15/2019 | Monday<br>11:00AM to 1:30PM           | To be announced   | William Scarlato | Open Seats 35 of 35          | >            |
| 2              | Wait List                                | Regular Semester               |          | 08/26/2019 - 12      | /15/2019 | Monday Wednesday<br>12:00PM to 1:15PM | Scholl Hall - 223 | Teresa Parker    | Waitlist Available Places 10 | ) of 10<br>> |

8. From here you are able to add courses to your shopping cart or enroll.

## **Class Search & Enroll (Classic)**

1. After logging into MyBenu click on the Manage Classes tile

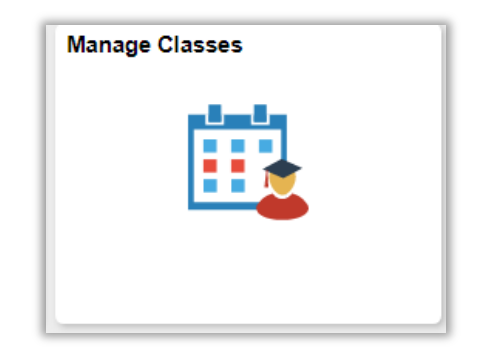

2. Click on Class Search & Enroll (Classic)

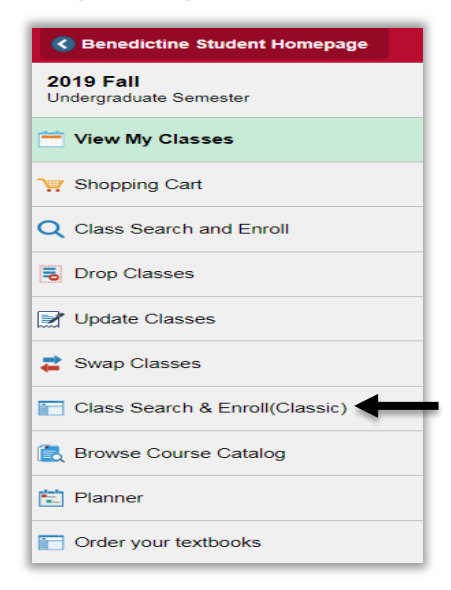

3. Select the term

| <u>S</u> ea<br>Add | arch Enroll <u>M</u> y Acad          | emics                  |                        |       |
|--------------------|--------------------------------------|------------------------|------------------------|-------|
| Add                | Classes                              |                        |                        | 1-2-3 |
| Sele<br>Sele       | ect Term<br>ect a term then select C | ontinue.               |                        |       |
|                    | Term                                 | Career                 | Institution            |       |
| ۲                  | 2019 Fall                            | Undergraduate Semester | Benedictine University |       |
| $\bigcirc$         | 2020 Spring                          | Undergraduate Semester | Benedictine University |       |
|                    |                                      |                        | Continue               |       |

4. Click the **Search** tab at the top of the screen to bring up all of the search filter options. You can filter using any of the pulldown menus then select **Search**. Common search filters include: Subject, Course Number, Open Classes Only checkbox.

| Search Enroll My Academics                    |                                   |              |
|-----------------------------------------------|-----------------------------------|--------------|
| Search for Classes                            |                                   |              |
| Enter Search Criteria                         |                                   |              |
| Search for Classes                            |                                   |              |
| Institution                                   | Benedictine University            | •            |
| Term                                          | 2019 Fall                         | T            |
| Select at least 2 search criteria. Select Sea | arch to view your search results. |              |
|                                               |                                   |              |
|                                               |                                   |              |
| Subject                                       |                                   | T            |
| Course Number                                 | is exactly                        | <br>▼        |
| Course Career                                 | Undergraduate Semester            | <b>T</b>     |
|                                               | Show Open Classes Only            |              |
| Course Attribute                              |                                   | <b>v</b>     |
| Course Attribute \                            | alue                              |              |
| Campus                                        |                                   |              |
| Session                                       |                                   | •            |
| Additional Search Criteria                    |                                   |              |
|                                               |                                   |              |
|                                               |                                   | Clear Search |

5. The **Additional Search Criteria** pullout triangle also has many helpful search filters including: Start and End Times, meeting Day of Week, Instructor, Units (credits)

| Course Attribute v        | value                          |
|---------------------------|--------------------------------|
| Campus                    | ;                              |
| Session                   |                                |
| dditional Search Criteria |                                |
| Meeting Start Time        | greater than or equal to       |
| Meeting End Time          | less than or equal to          |
| Days of Week              | include only these days        |
|                           | Mon Tues Wed Thurs Fri Sat Sun |
| Instructor Last Name      | begins with                    |
| Class Nbr                 |                                |
| Course Keyword            |                                |
| Minimum Units             | greater than or equal to       |
| Maximum Units             | less than or equal to          |
| Course Component          |                                |
| Mode of Instruction       |                                |
| Location                  |                                |
|                           | Clear Search                   |
|                           |                                |

6. After clicking **Search** you can view all sections of different courses meeting your search criteria.

| 5 clas     | s section(s) f           | ound                      |                       |                  |                            |        |
|------------|--------------------------|---------------------------|-----------------------|------------------|----------------------------|--------|
| ▼R         | ELS 110 - Ecc            | lesiastical Latin I       |                       |                  |                            |        |
| Class      | Section                  | Days & Times              | Room                  | Instructor       | Meeting Dates              | Status |
| 1847       | A-LEC<br>Reg Sem         | MoWeFr 8:00AM<br>- 8:50AM | ТВА                   | Staff            | 08/26/2019 -<br>12/06/2019 | •      |
| ▼R         | ELS 160 - Jes            | us Christ                 |                       |                  |                            |        |
| Class      | Section                  | Days & Times              | Room                  | Instructor       | Meeting Dates              | Status |
| 2429       | CA-LEC<br>Reg Sem        | TBA                       | TBA                   | Fr. Philip Timko | 08/26/2019 -<br>12/15/2019 | •      |
| R<br>Class | ELS 230 - Jud<br>Section | aism<br>Days & Times      | Room                  | Instructor       | Meeting Dates              | Status |
| 1848       | A-LEC<br>Reg Sem         | TuTh 9:30AM -<br>10:45AM  | ТВА                   | Bernarr Newman   | 08/27/2019 -<br>12/05/2019 | •      |
| Class      | Section                  | Days & Times              | Room                  | Instructor       | Meeting Dates              | Status |
| 1849       | B-LEC<br>Reg Sem         | TuTh 11:00AM -<br>12:15PM | TBA                   | Bernarr Newman   | 08/27/2019 -<br>12/05/2019 | •      |
| ▼R         | ELS 285 - Reli           | igion in America          |                       |                  |                            |        |
| Class      | Section                  | Days & Times              | Room                  | Instructor       | Meeting Dates              | Status |
| 1850       | A-LEC<br>Reg Sem         | MoWeFr 9:00AM<br>- 9:50AM | Goodwin Hall -<br>414 | Peter Huff       | 08/26/2019 -<br>12/06/2019 | •      |

7. Click on any section to find out more details about the class section

| Benedictine Univ | ersity   2019 Fall   L                                        | ecture                                        |                |                                         |                                                  |                                                                                                    |
|------------------|---------------------------------------------------------------|-----------------------------------------------|----------------|-----------------------------------------|--------------------------------------------------|----------------------------------------------------------------------------------------------------|
| Class Details    |                                                               |                                               |                |                                         |                                                  |                                                                                                    |
| С                | Status<br>Class Number<br>Session<br>Units<br>lass Components | Open<br>1850<br>Regular<br>3 units<br>Lecture | Seme<br>Requir | •<br>ester<br>red                       | Career<br>Dates<br>Grading<br>Location<br>Campus | Undergraduate Semester<br>8/26/2019 - 12/15/2019<br>Graded<br>Main Campus<br>Benedictine Univ Main Campus |
| Meeting Inform   | ation                                                         |                                               |                |                                         |                                                  |                                                                                                    |
| Days & Times     | 0.5000                                                        | Room                                          | n Hell         | A14 Deter Huff                          |                                                  | Meeting Dates                                                                                             |
|                  | 1 - 3.30Alvi                                                  | Goodwi                                        | ii i idii      | - 414 Feter Hull                        |                                                  | 00/20/2019 - 12/00/2019                                                                                   |
| Enroliment Inf   | ormation                                                      |                                               |                |                                         |                                                  |                                                                                                    |
|                  | Enrollment Requ                                               | irements                                      | (              | Course restricted to MAIN campus stud   | lents.                                           |                                                                                                    |
|                  | Requirement Des                                               | signation                                     | F              | Religious/Theological Mode of Inquiry   |                                                  |                                                                                                    |
|                  | Class /                                                       | Attributes                                    | i F            | Religious/Theological Mode of Inquiry   |                                                  |                                                                                                    |
| Class Availab    | ility                                                         |                                               |                |                                         |                                                  |                                                                                                    |
|                  | Class Cap                                                     | acity                                         | 30             | Wait List Capacity                      | 0                                                |                                                                                                    |
|                  | Enrollment<br>Available S                                     | Total<br>Seats                                | 20<br>10       | Wait List Total                         | 0                                                |                                                                                                    |
| Description      |                                                               |                                               |                |                                         |                                                  |                                                                                                    |
| Study            | of the prominent in                                           | dividuals,                                    | comm           | unities, movements, institutions and be | eliefs which mak                                 | e up the religious experience of                                                                          |